# 高梁川流域 SDG s ポータルサイト

# 登録マニュアル <sup>簡易版ver.1.0</sup>

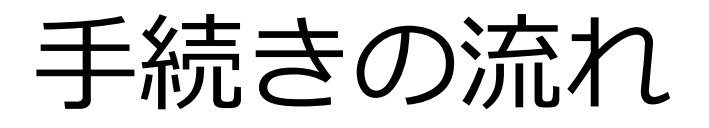

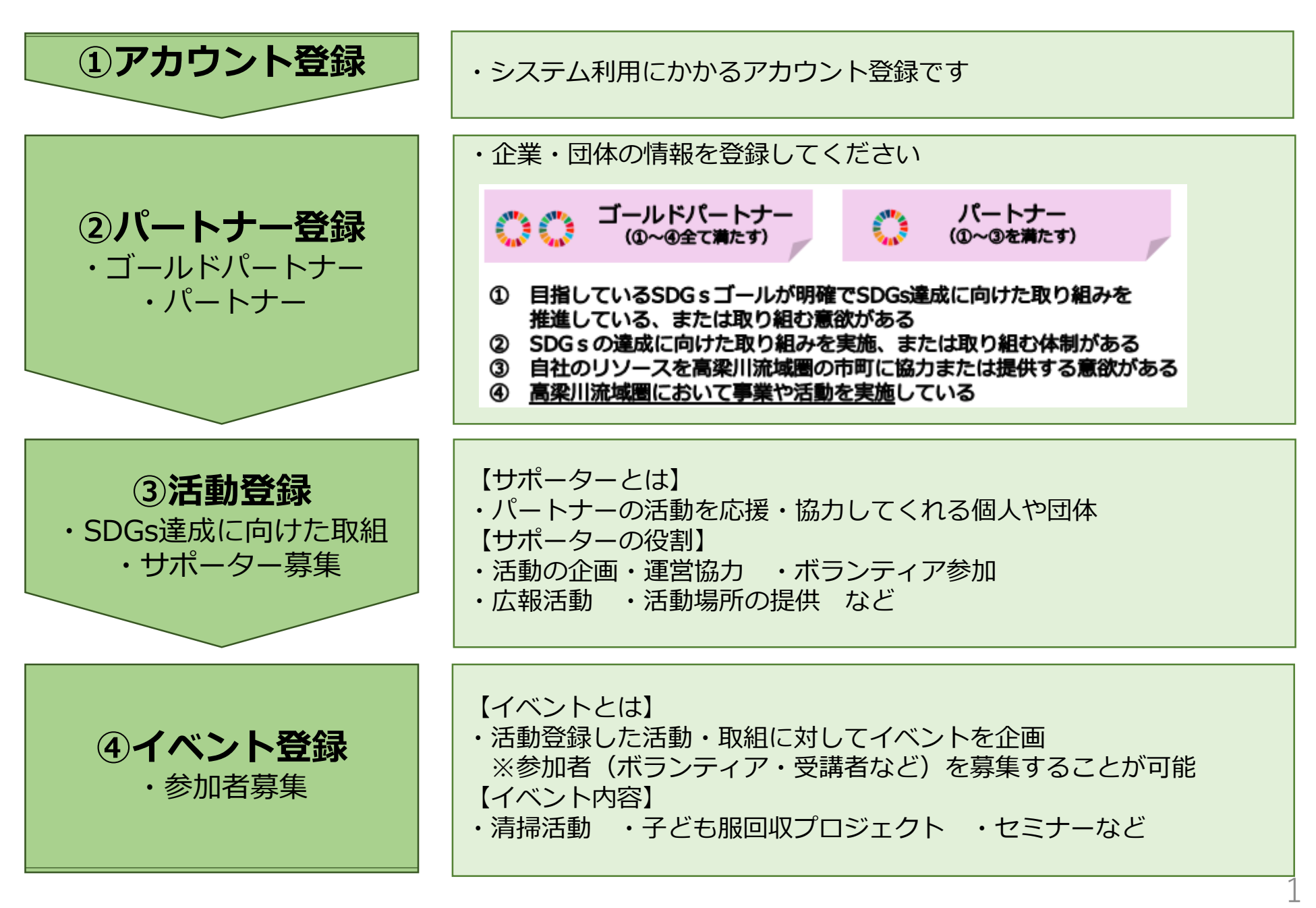

目次

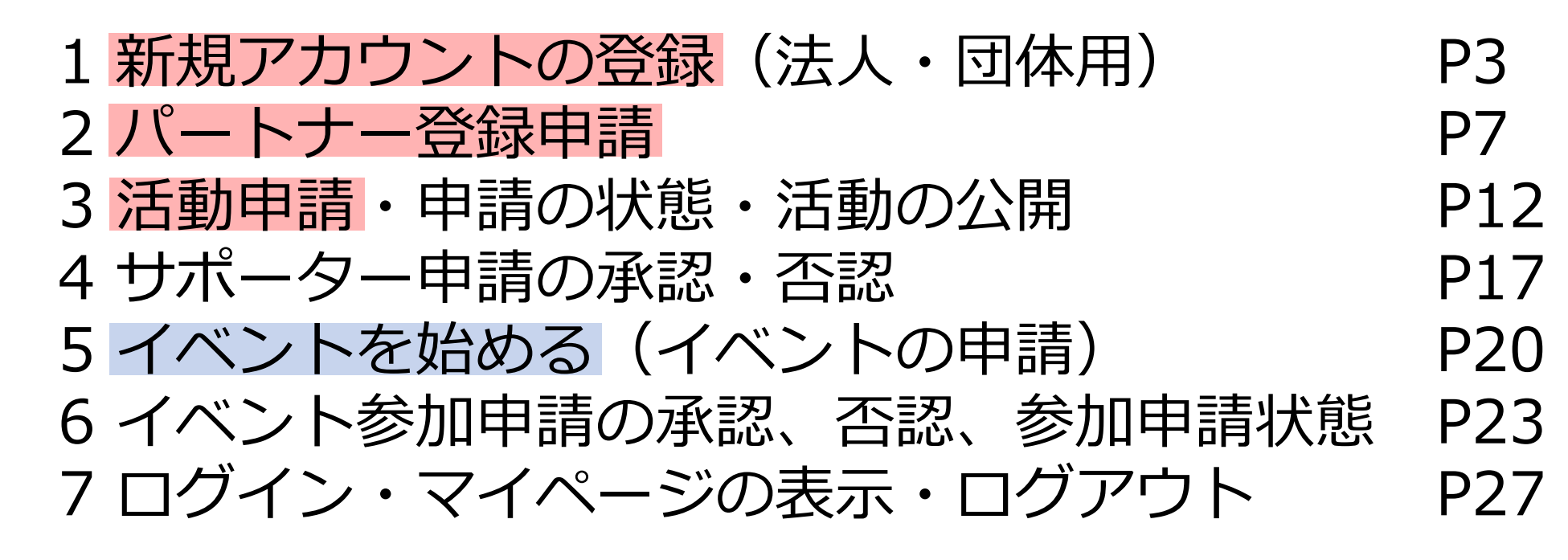

赤枠・・・登録必須になります。

青枠・・・イベント開催があれば登録をお願いします。

## 新規アカウントの登録 (法人・団体用)

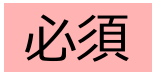

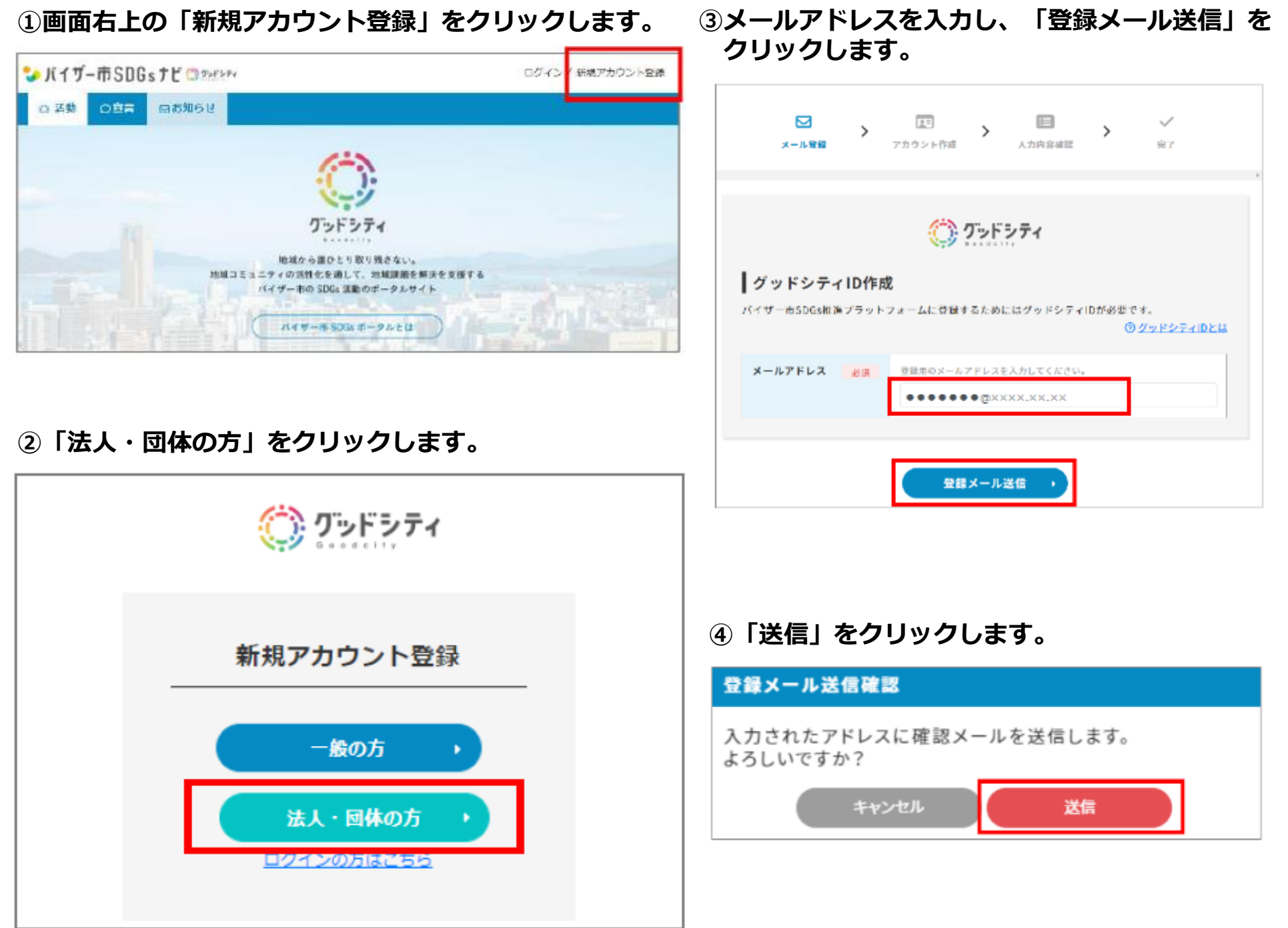

⑤「登録確認メール送信」の画面が表示されます。

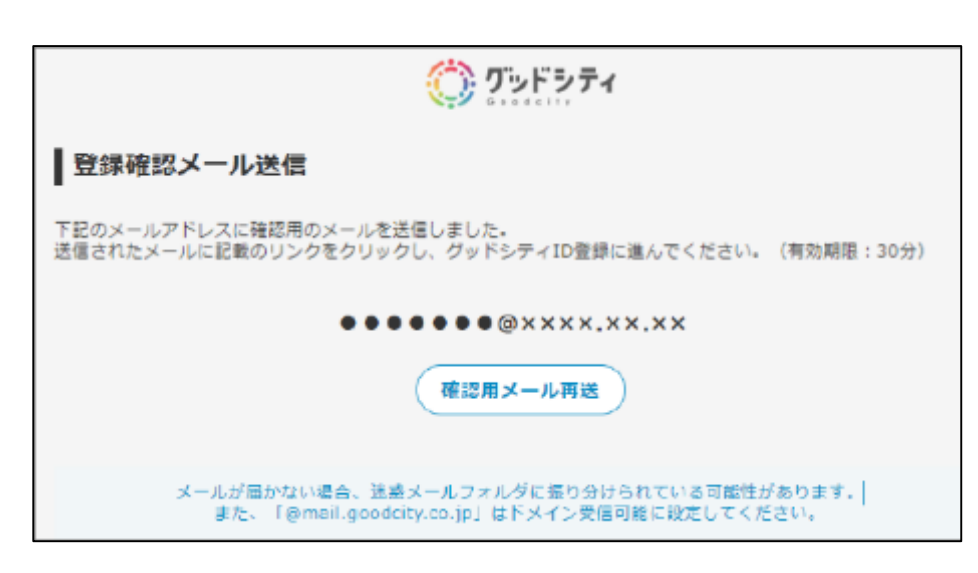

#### ⑥画面に表示されたメールアドレスに登録確認メールが 届きます。(URL有効期限:30分)

※メールが届かない場合は迷惑メールフォルダに振り分けられている可能性 があります。「@mail.goodcity.jp」をドメイン受信可能に設定しメール を再送してください。

【グッドシティ】ユーザー登録のメールアドレス確認です

ご利用ありがとうございます、グッドシティです。

お客様のメールアドレスの確認処理をしています。 グッドシティのサイトでユーザー登録の操作をされている場合は、 以下のリンクより、ユーザー登録作業を継続してください。

https://www.

今後ともグッドシティをよろしくお願いいたします。

#### ⑦ID作成画面が表示されます。各項目を入力して 「確認」をクリックします。

| グッドシティ           | D登録            | パスワードは 控えておきましょう                                                                  |
|------------------|----------------|-----------------------------------------------------------------------------------|
| クッドシティIDに登録      | 78 <b>6</b> 88 | スカしてください。                                                                         |
| バスワード            | 63             | パスワードを観覚してください。平月大文学・永文学・数学・記号 10文学以内。                                            |
| バスワード(確認<br>用)   | 63             | #回知点/122-Fを回信してください。<br>                                                          |
| 活人•田体劣           | 68             | パイサー小学展                                                                           |
| 送人・団体名(フリ<br>ガナ) | 61             | バイザーショウガッコフ                                                                       |
| нр               | 任務             | https://www.visec.co.jp/                                                          |
| 型当著兵名            | 68             | 2 古田 <b>4</b> 下ぐら                                                                 |
| 狙击者兵名(つり<br>ガナ)  | 8 H            | ter 35% ×1 2%                                                                     |
| 代表者氏名            | 68             | 18vd- 0655                                                                        |
| 代表者近名(フリ<br>ガナ)  | 68             | /111-1907                                                                         |
| <b>本</b> 社所在地    | 03             | 新住書号<br>450 - 0003 (#2668.K7)<br>新連府属<br>受加税<br>本K町村<br>名占州中や村区名都消<br>優裕紙釉<br>2丁目 |
| 電話番号             | 68             | 939-0000-9999                                                                     |
| 28               | 88             | 教育-学習由提業 *                                                                        |
|                  |                |                                                                                   |

⑧内容、利用規約および個人情報保護方針を確認の上、同意される場合はチェック☑を入れ、登録をクリックします。

| ┃ グッドシティID登録情報確認                                                                                                  |                                |  |  |  |
|----------------------------------------------------------------------------------------------------|--------------------------------|--|--|--|
| パスワード                                                                                                    | *****                          |  |  |  |
| 法人•四体名                                                                                                    | パイザー小学校                        |  |  |  |
| 法人・団体名(フリガナ)                                                                                                    | パイザーショウガッコウ                    |  |  |  |
| нр                                                                                                    | https://www.visor.co.jp/       |  |  |  |
| 担当者氏名                                                                                                    | 吉田 すぐる                         |  |  |  |
| 担当者氏名(フリガナ)                                                                                                    | ヨシダ スグル                        |  |  |  |
| 代表者氏名                                                                                                    | ばいざー いちろう                      |  |  |  |
| 代表者氏名(フリガナ)                                                                                                    | バイザーイチロウ                       |  |  |  |
| 本社所在地                                                                                                    | 450-0003<br>愛知県 名古屋市中村区名駅南 2丁貝 |  |  |  |
| 電話會号                                                                                                    | 999-9999-9999                  |  |  |  |
| <b># 15</b>                                                                                                    | 教育・学習支援業                       |  |  |  |
| <ul> <li>✓ パッドシティ10 利用規約及び 個人情報保護方針、個人情報保護方針 活動社に同意します。</li> <li>✓ パイザー利用規約及び 個人情報保護規約に同意します。</li> <li></li></ul> |                                |  |  |  |
| ⑨「登録」をクリックします。                                                                                                    |                                |  |  |  |
| アカウント登録確認                                                                                                    |                                |  |  |  |
| 入力された内容でアカウントを作成します。<br>よろしいですか?                                                                                  |                                |  |  |  |
| キャンセル 登録                                                                                                    |                                |  |  |  |

アカウントの登録は完了です

# ⑩次に「マイページ」もしくは「倉敷市・高梁川流 域SDGsパートナー」をクリックし、パートナー 登録の申請に進みます。→ <u>P7へお進みください。</u>

## 高梁川流域SDGsポータルサイト利 用登録完了

登録が完了しました。 マイページより登録情報の確認・編集を行えます。

マイページへ

▶ 倉敷市・高梁川流域SDGsパートナートップバ ナー画像\_モバイル

このまま倉敷市・高梁川流域SDGs パートナーに申請する

倉敷市・高梁川流域SDGsパートナー▶

# パートナー登録申請

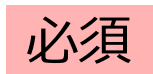

#### ①マイページのメニュー「倉敷市・高梁川流域SDGsパートナー」をクリックします。

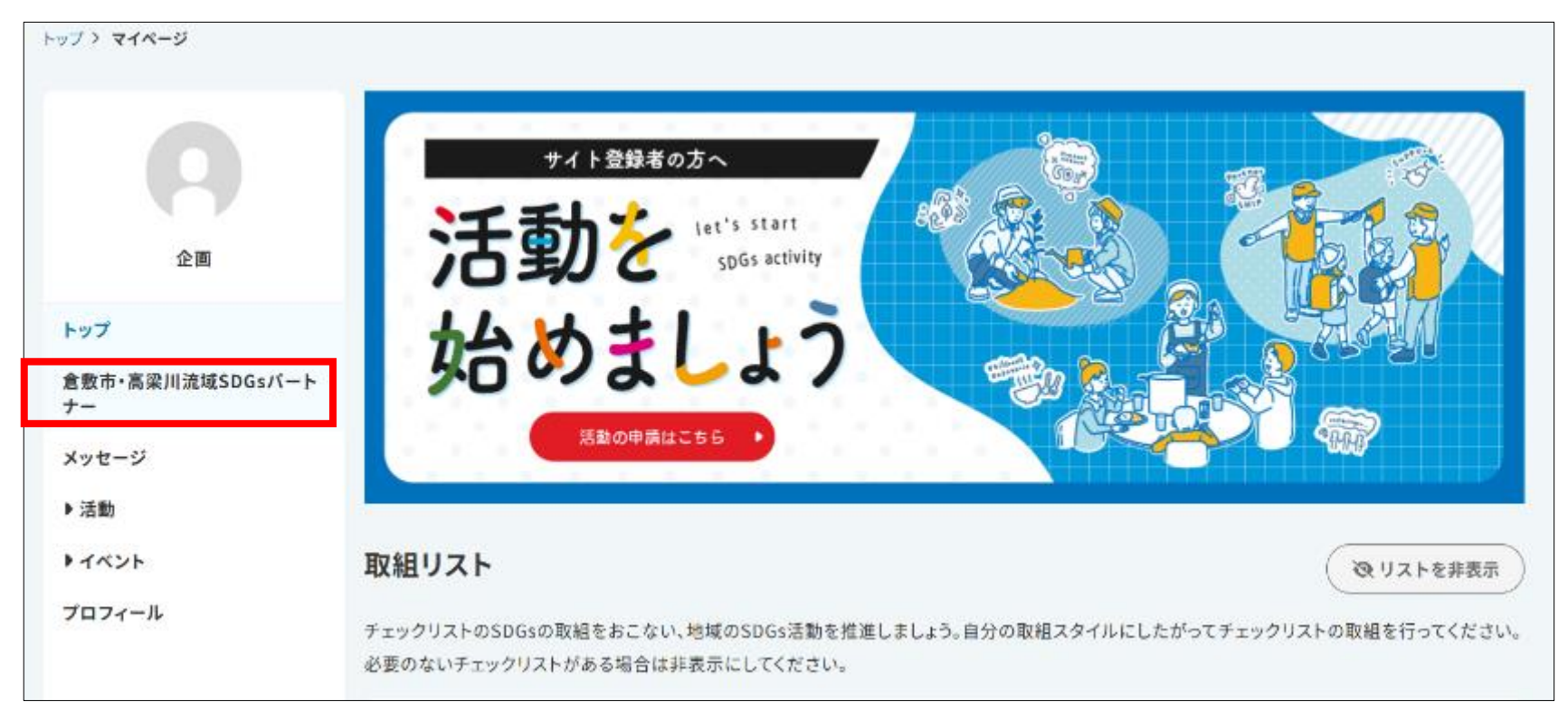

#### 2「申請する」をクリックします。

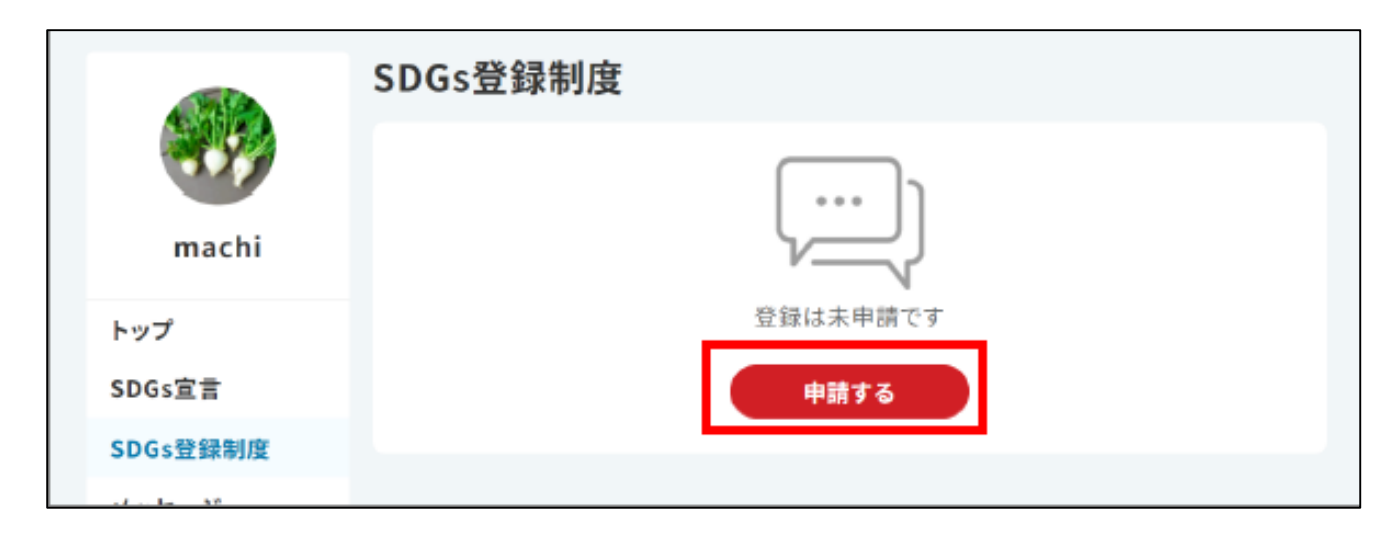

#### ③法人・団体情報、申請内容、目標などの各項目を 入力し、「次へ」をクリックします。

#### ④入力内容を確認し、「申請」をクリックします。

| 申請作成                                                                                                    | SDGs登録制度申請                                                                       |
|----------------------------------------------------------------------------------------------------|----------------------------------------------------------------------------------|
| SDGs登録制度申請                                                                                                    | ● 18/9# 20<br>● 18/9# 20<br>27<br>1 申請作成確認<br>法人・団体情報                            |
| 法人・団体情報     ください。       法人・団体名     @3       machi                                                                                                    | 法人・団体名         machi           法人・団体名(フリガナ)         マチ                           |
| 法人・関体名(フリガ €)第 マデ<br>ナ)                                                                                                    | HP https://www.visor.co.jp/<br>相当者氏名 バイザーー印                                      |
| nr     as     https://www.visor.co.jp/        中略        申請内容     ●必要事項を入力してください。                                                                                                    | 担当者氏名(フリガナ)     パイザーイチロウ       代表者役職     社長                                      |
| Baltueson (2) (1) (1) (1) (1) (1) (1) (1) (1) (1) (1                                                                                                    | 中路<br>申請内容<br>日前しているSDGsのゴー<br>ル.または今後目指したいゴール)<br>ール                            |
|                                                                                                    | 中略<br>B# SDGsE相                                                                  |
| Bill Club S DG (10日間を BRU C C C U)<br>Bill C U J - A B C U J - A B | 日相している SDGsのゴー<br>ルまたは今後目前したいゴ<br>ール                                             |
| 中略                                                                                                    | 中語<br>-時保存<br>・<br>、<br>、<br>、<br>、<br>、<br>、<br>、<br>、<br>、<br>、<br>、<br>、<br>、 |
| ▲ Image: Control of a control of a con       |                                                                                  |

#### ⑤「申請」をクリックします。

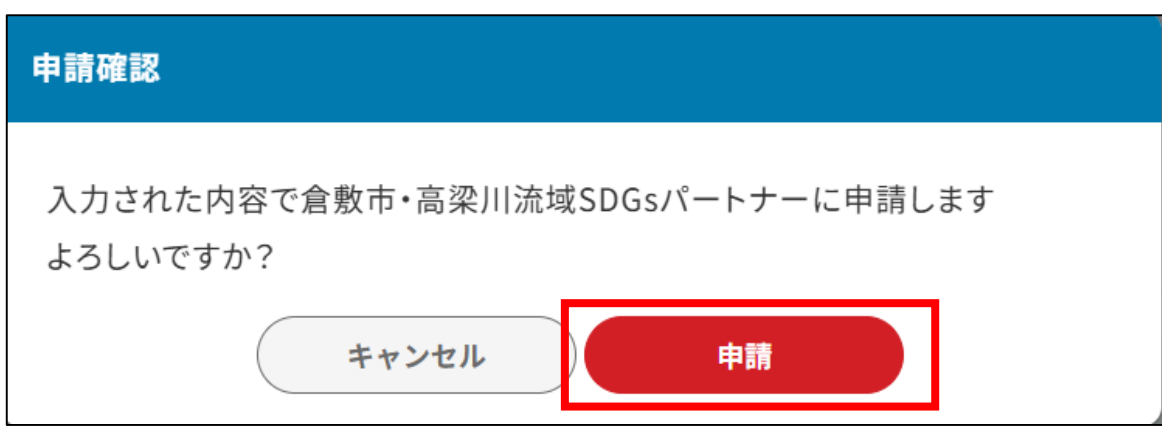

- ⑥「申請完了」画面が表示されます。 パートナー登録申請が完了しました。
  - 次にパートナー申請状況を確認します。「マイページ」を クリックし、次ページにお進みください。

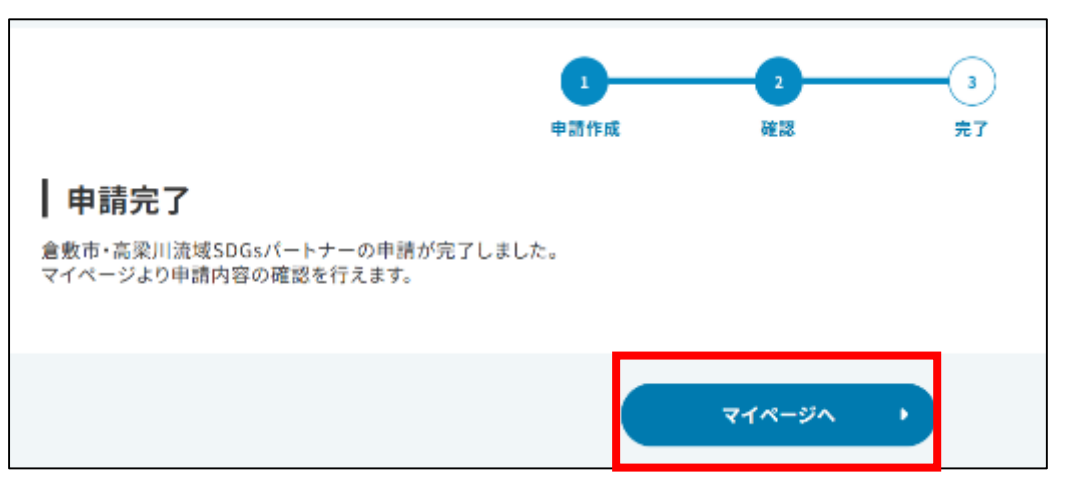

# ⑦ご登録いただいたアドレスに申請受付メール が送信されます。 【グッドシティ】「SDGs登録制度」へ申請 いただきありがとうございました VISOR[no-reply]

To 「SDGs登録制度」へ申請いただき、ありがとうございます。 申請内容を確認した後、結果を通知させていただきます。

申請の状況については、マイページからご覧いただけます。 https://www.stage.goodcity.jp/・・・・・・/mypage

今後ともどうぞよろしくお願いいたします。

このメールは、【グッドシティ】から自動的に送信されております。 お問い合わせ等は、本メールへの返信では受付けておりませんのでご了承ください。

バイザー市 SDGs推進担当

### 申請状況の確認をします。 ⑧マイページのメニュー「倉敷市・高梁川流域SDGsパートナー」をクリックします。

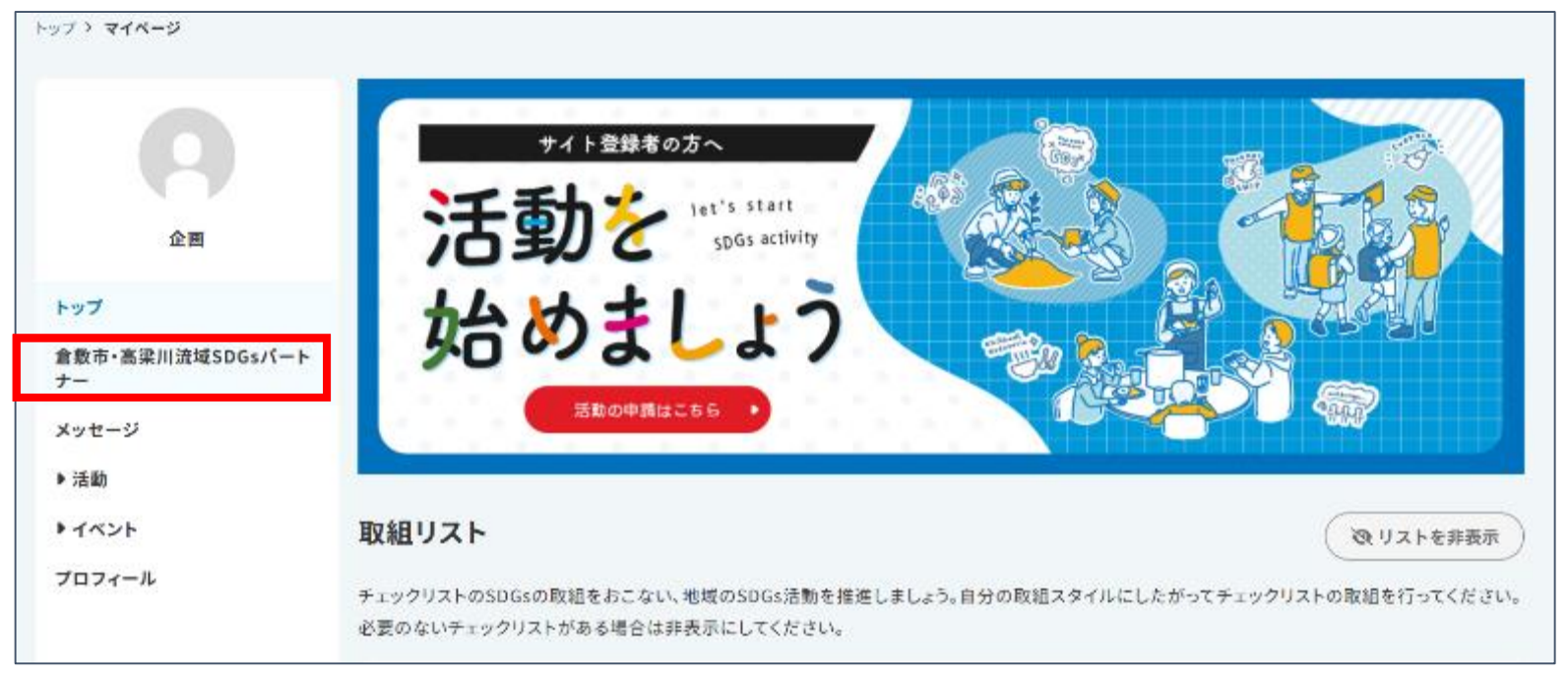

#### ⑨法人・団体名の上に申請の状況が表示されます。

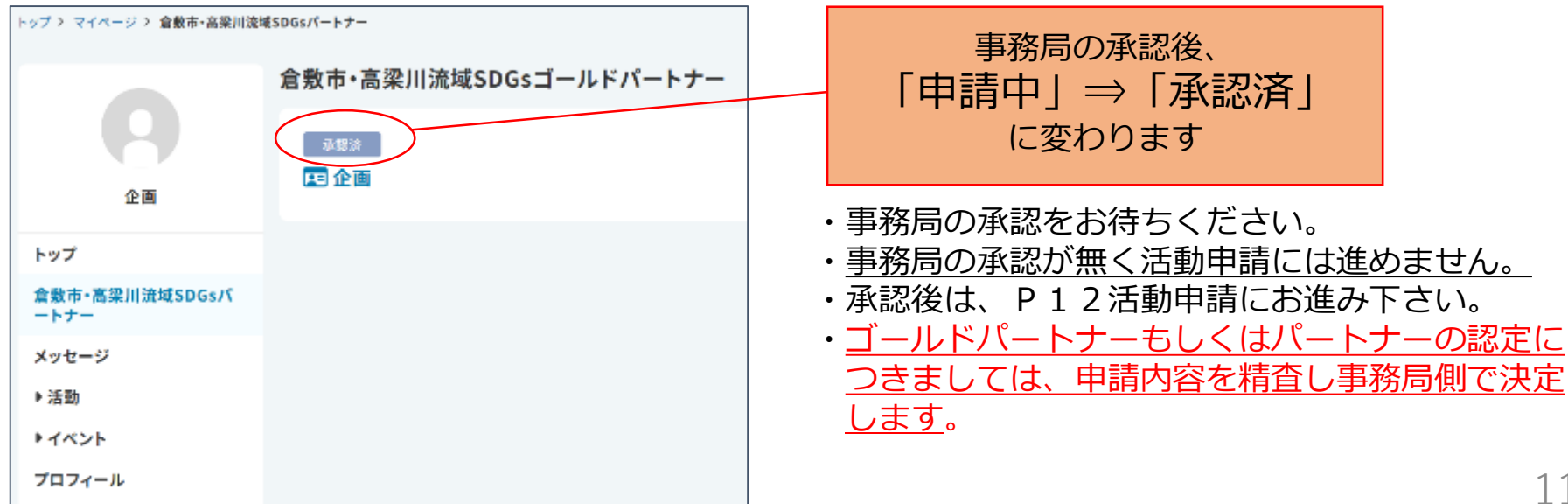

## 活動申請・申請の状態・活動の公開

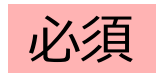

### SDG s の活動内容を入力してください。 ①マイページのメニュー「あなたの活動」をクリックします。

| ( <b>内</b> )<br>企画                                  | サイト登録者の方へ<br><b> 活動 を</b> let's start<br>SDGs activity |                                                       |
|-----------------------------------------------------|--------------------------------------------------------|-------------------------------------------------------|
| <mark>トップ</mark><br>倉敷市・高梁川流域SDGsパート<br>ナー<br>メッセージ | 始めましょう                                                 |                                                       |
| ▼活動<br>あなたの活動<br>サポート中の活動                           | 取組リスト<br>チェックリストのSDGsの取組をおこない、地域のSDGs活動を推進             | で、リストを非表示<br>しましょう。自分の取組スタイルにしたがってチェックリストの取組を行ってください。 |

②「活動を始める」をクリックします。

|                        | あなたの活動 |          | ◎ 活動を始める |
|------------------------|--------|----------|----------|
| 企画                     |        | 活動がありません |          |
| トップ                    |        |          |          |
| 倉敷市・高梁川流域SDGsパート<br>ナー |        |          |          |
| メッセージ                  |        |          |          |
| ▼活動                    |        |          |          |
| あなたの活動                 |        |          |          |
| サポート中の活動               |        |          |          |

13

③「活動作成を開始する」をクリックします。

# ④活動作成画面が表示されます。各項目を入力し、「確認」をクリックします。

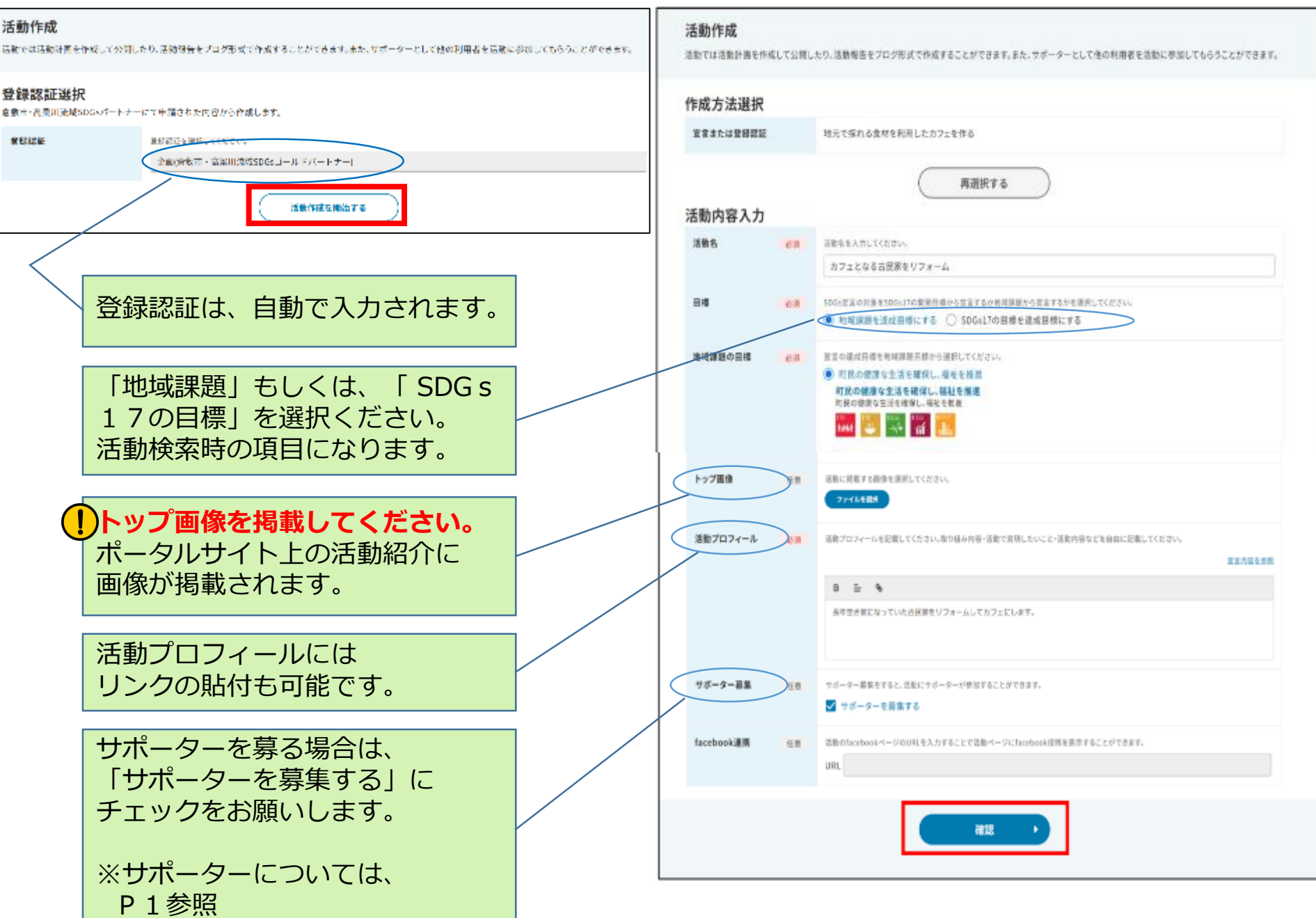

⑤内容を確認し「申請」をクリックします。

| 官官/法人团体名(管督后证) | 地元で採れる産材を利用したカフェを作る                                                                                                    |  |
|----------------|----------------------------------------------------------------------------------------------------|--|
| 180-8          | カフェとなる吉民東をリフォーム                                                                                                    |  |
| <b>1</b> 4     | 地域課題                                                                                                    |  |
| e talas at     | 町民の機械な生活を確保し、細社を推進<br>1000<br>まけれます<br>1000<br>まけれます<br>1000<br>1000<br>100<br>1000<br>1000<br>1 |  |
| ->7≌#          |                                                                                                    |  |
| 言動ブロフィール       | 長年空き家になっていた吉沢家をリフォームしてカフェにします。                                                                                                    |  |
| サポーター幕論        | ヤポーター昇進する                                                                                                    |  |
| acebook連携      |                                                                                                    |  |
|                |                                                                                                    |  |

#### ⑦マイページの「あなたの活動」に申請した活動が 表示されます。

|                        | あなたの活動                                                  | ABTAKS                                         |
|------------------------|---------------------------------------------------------|------------------------------------------------|
| machi<br>トップ<br>SDGs業業 | ホーロ     カフェとなる古民家     ホキヨオ素になっていたま成本を     可式の成果な生活を確保し、 | をリフォーム<br><sup>リフォー</sup> ムしてガラナビします。<br>8社を推進 |
| SDGs登级制度               |                                                         | 全15                                            |
| ***=>                  |                                                         |                                                |
| 7074-1                 | $\sim$                                                  |                                                |
| おなたの活動<br>ヤボート中の活動     |                                                         |                                                |
|                        |                                                         |                                                |
|                        | 事務局の承認後、<br>「新規申請中」⇒「2                                  | 公開中日                                           |

#### ⑥「申請」をクリックします。

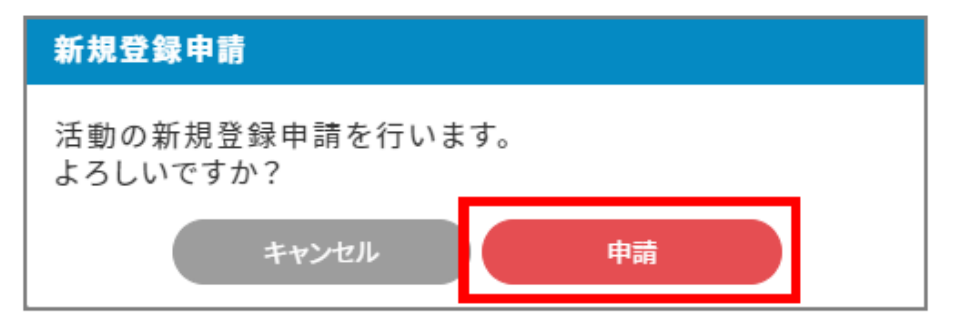

⑧申請した活動が承認されると、活動の左上に「公開中」 と表示されます。また、登録アドレスに申請中の活動 が承認された旨のメールが届きます。

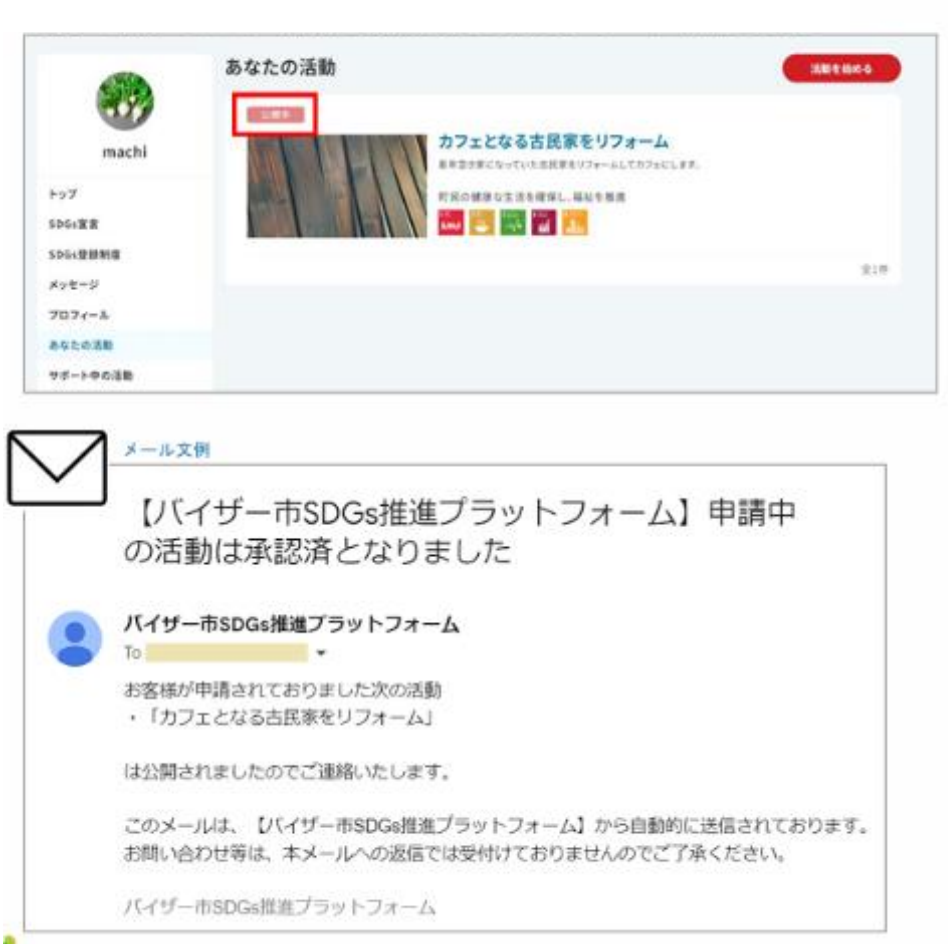

#### ⑨承認後、サイト上に承認された活動が公開されます。

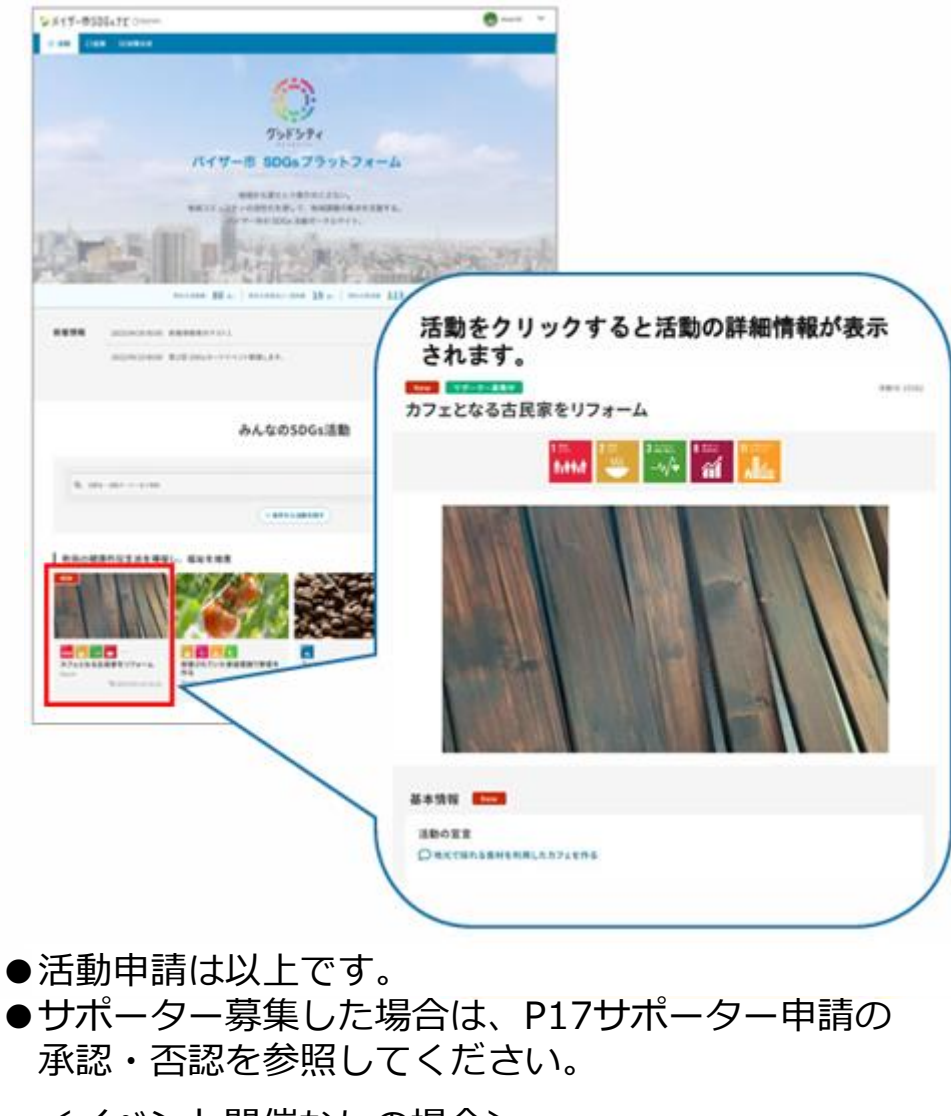

- <イベント開催なしの場合>
- ・以上で登録終了です。
- <イベント開催ありの場合>
- ・P20イベントの申請にお進みください。
- ・イベント申請は活動申請中(事務局未承認)でも 申請可能です。 16

## サポーター申請の承認・否認

サポーター申請の承認・否認は、活動のオーナー(SDGsパートナー)が行います。

 サポーター申請(応募)があると活動オーナーにサポーターの応募があったことを知らせるメッセージと メールが届きます。

●通知メールから確認

(1)通知メールに記載されたURLをクリックし、

サポーター一覧を表示します。

●メッセージから確認

(1)メニュー「メッセージ」でメッセージ一覧を表示し、 メッセージをクリックします。

| メッセージ         ・ メッセージの成           machi         受性ボックス                                             | 【バイザー市SDGsポータルサイト<br>応募のお知らせ                                                                      | 、】サポーター                         |
|----------------------------------------------------------------------------------------------------|---------------------------------------------------------------------------------------------------|---------------------------------|
| キーフード     Q 逆出人・作名で般羽     Max       SDG4堂音     日前を決死・全ての目時       メラセージ     0       ズロスケード     英信日時 | パイザー市SDGsボータルサイト     To      「     ボ動へのサポーター応募がありましたのでお知らせします                                     | ۲                               |
| フロフィール<br>あなたの活動<br>サポート中の活動<br>10:中に-1を汚示サ 四へ 1 三へ                                                | [活動タイトル]<br>カフェになる古民家をリフォームする<br>【応募ユーザー】                                                         |                                 |
| (2)メッセージ詳細画面の「サポーター承認画面へ」を<br>クリックします。                                                             | バイザー太郎<br>サポーターの詳細はバイザー市SDGsポータルサイトマイ<br>https://www.stage.goodcity.jp/ <b>ホット</b> がmypage/activi | ページでご確認ください。<br>ty/250supporter |
| 「カフェになる古民家をリフォームする」<br>にサポーター応募があります。                                                              | (2)状態が「申請」のサポーターを                                                                                 | クリックします。                        |
| バイザー太郎 2023/05/26 14:40<br>宛先 machi                                                                | カフェになる古民家をリフォームする                                                                                 | 審 削除                            |
| 「カフェになる古民家をリフォームする」にサポーター応募があります。<br>応募メッセージ                                                       | サポーター一覧                                                                                           | ■一括メッセージ                        |
| 内装・家具でお手伝いできることがあると思います。<br>既に承認、否認済みの場合<br>は不活性(灰色)になります。                                         | 申請状態         サポーター名           ●第         ① パイザー太郎                                                 | 申請日<br>2023/05/26               |
| サポーター承認画面へ、                                                                                        | 申請     ① パイザー花子       参加中     ① パイザー株式会社                                                          | 2023/05/18<br>2023/05/18        |
|                                                                                                    |                                                                                                   |                                 |

②「サポーター承認」または「サポーター否認」を クリックします。

| 活動(D 368 1000 |                   |
|---------------|-------------------|
| カフェになる古国      | <b>記家をリフォームする</b> |
| 8+98 28.8     | n 78-9-           |
| < 95-9        |                   |
| *#*           |                   |
| (二) バイザー太郎    |                   |
| 応募メッセージ       |                   |
| 内族・家具でお手伝いて   | たきることがあると思います。    |
| 状態            | 4:2               |
| ID            | 2626              |
| 居住地           | 種井原               |
| ブロフィール        |                   |
| オーナー活動        | 活動がありません。         |
| サポート中の活動      | 活動がありませAre        |
|               |                   |
|               | 9 at-9-#32        |
|               | ( サポーター西田         |

#### ③「承認」または「否認」をクリックします。

| サポーター承認         | サポーター省調         |
|-----------------|-----------------|
| 活動のサポーターを承認します。 | 活動のサポーターを告認します。 |
| よろしいですか?        | よろしいですか?        |
| キャンセル 赤尾        | キャンセル 石屋        |

④申請状態が反映され、サポーター一覧が表示されます。

#### ●承認した場合

申請状態が「申請」から「参加中」に変わります。

| カフェになる | 5古民家をリフォームする |            |
|--------|--------------|------------|
| 基本情報   | 活動報告 サポーター   |            |
| サポーターー | 監見           | ■一括メッセージ   |
| 中請状態   | サポーター名       | 中雅日        |
| + 36   | (二) バイザー花子   | 2023/05/18 |
| 中武士    | (□) バイザー太郎   | 2023/05/26 |
| 参加中    | (□) バイザー株式会社 | 2023/05/18 |

#### ●否認した場合

否認したサポーターは、サポーター一覧に表示されなく なります。

| カフェになる | る古民家をリフォームする      |            |
|--------|-------------------|------------|
| 基本情報   | 活動報告 <b>サポーター</b> |            |
| サポーターー | 覧                 | ■ 一括メッセージ  |
| 申請状態   | サポーター名            | 中語日        |
| +3     | 〇 バイザー花子          | 2023/05/18 |
| 参加中    | () バイザー株式会社       | 2023/05/18 |
|        |                   |            |

#### <u>以上でサポーター承認は完了です。</u>

## イベントを始める(イベントの申請)

### イベントを始めるには、2.パートナー登録申請と3.活動申請が必要です。

#### ①マイページのメニュー「あなたの活動」をクリックし、公開中の活動を選択します。

|                               | あなたの活動            | ◎ 活動を始める              |
|-------------------------------|-------------------|-----------------------|
| 倉敷市                           | ☆開中<br>古着回収プロジェクト | 更新日時:2024/12/02 21:01 |
| トップ<br>倉敷市・高梁川流域SDGsパート<br>ナー | 活動報告:1イベント数:1     | 全1件                   |
| メッセージ<br>▼ 活動                 |                   |                       |
| あなたの活動<br>サポート <b>中</b> の活動   |                   |                       |

#### ②「イベント作成」をクリックします。

| 活動ID 584 公開中<br>古着回収プロジェク | <b>パト</b>                                                            | 🝳 活動報告投稿 🛛 🗯 イベント作成 |
|---------------------------|----------------------------------------------------------------------|---------------------|
| <b>基本情報</b> 活動報告          | サポーター● イベント                                                          |                     |
| 基本情報                      |                                                                      | ビ 編集                |
| 法人団体名(登録認証)               | 倉敷市                                                                  |                     |
| 地域課題                      | 圏域の企業・団体間の連携深化とファン作り!<br>8 ####<br>● ############################### | 21                  |

#### ③イベント作成ページが表示されるので、各項目を 入力します。

| イベント作成 |              |                                                                           |
|--------|--------------|---------------------------------------------------------------------------|
| イベント名  |              | イベント名を入力してください。<br>子ども <b>限回</b> なについて                                    |
| イベント詳細 | 200 <b>4</b> | イベントの内容を入力してください。<br>B = %<br>子ども服を回収します、スタップを5人募集します。                    |
| トップ国係  | 必須           | イベントのサムネイハ風像を選択してください、活動のトップ画像を使用することもできます。<br>○ 画像を選択<br>● 活動のトップ画像を使用する |
| 闎慛日時   | 送漢           | イベントの開催日時を選択してください。<br>開催日 2024/12/14                                     |

### ④各項目を入力し、「確認」をクリックします。

|            |    |                              | 全定學 |
|------------|----|------------------------------|-----|
| *5112      | 64 | ●周告に発表に見る表記してくだい。            |     |
|            |    | 2624/12/1                    |     |
| 养笼人盘       | 64 | 高承人旅客後ビしてくだぶ」。<br>5          |     |
| <b>6</b> 4 | 28 | 専行に必要が恐れば入力してくばれた論者は公開がとません。 | _   |
|            |    |                              |     |
|            |    |                              |     |
|            |    |                              | 0余章 |
|            |    | Rote >                       |     |
|            |    | -1064                        |     |
|            |    | ( <b>B2</b>                  |     |

#### ⑤入力情報の確認ページが表示されるので「公開申請」を クリックします。

| イベント作成確認 |                          |
|----------|--------------------------|
| ተላント名    | 子ども服回収について               |
| イベント詳細   | 子ども服を回収します。スタッフを5人募集します。 |
| トップ画像    | 活動のトップ画像を使用する            |
| 闎催日時     | 12月14日 08:00~17:00       |
| 闎催場所     | ショッピングモール                |
| 募集期間     | 12月3日 00:00~12月10日 00:00 |
| 募集人数     | 5人                       |
| 備考       |                          |
|          | 公閒申請                     |
|          | ( 戻る                     |

- ・<u>イベントの申請は完了です。</u>
- ・事務局の承認後、イベント内容が公開されます。
- ・参加希望者からイベント参加申請があれば、次ページの イベント参加申請の承認・否認をご参照ください。

## イベント参加申請の承認・否認・参加申請状態

### イベント参加の承認・否認は、イベントのオーナー(SDGsパートナー)が行います。

 イベントの参加者の状態はイベント参加者一覧の ページで確認できます。

マイページのメニュー「あなたのイベント」を クリックし、対象のイベントをクリックします。

|          | あなたのイベント                             | ● 終了したイベントを含む         |
|----------|--------------------------------------|-----------------------|
| 1        |                                      | 261                   |
| -        | 新港市開                                 | 更新日時:2023/12/20 10:56 |
| match    | (*) 清掃しよう                            |                       |
| トップ      | 御七靖無にする                              |                       |
| マニュアル宣言  | ∰1月1日 08:00 ~ 12:00                  | ♥第一公開                 |
| メッセージ    | #18:0 ··· 2:19 =                     | 東新日報-2023/12/20 11-04 |
| ▶ 活動     | IEE A MER AND                        | ******                |
| *1521    | () <u>第1107月1日</u> 1日、2人団<br>後を経営にする | CC11012089            |
| あなたのイベント | #1月4日 08:00 → 12:00                  | ●近所の道路、東三公園           |
| 夢初イベント   | Contraction of the second second     |                       |
| プロフィール   | -84.0                                | 更新日档(2023/12/20 11:03 |

2「参加者」タブをクリックすると参加者一覧が 確認できます。申請者をクリックします。

| 活動ID 14302 2017年<br>街を綺麗にする | (日本) 活動報告接続 (第イベント作成)  |
|-----------------------------|------------------------|
|                             |                        |
| < イベントー覧                    |                        |
| 未承認の参加応募者がいます。              | ٥                      |
| · 承疑派み 公開中                  |                        |
| 近所の道路、公園をきれいにします            | (後、非公開にする)             |
| 基本情報 参加者 1 イベント報告           |                        |
| 参加者一覧 0人(応募人数1人)            |                        |
| 参加応募 すべて ◆                  |                        |
| 0件選択中 参加#至                  |                        |
| <ul> <li></li></ul>         | 中間日時                   |
| 📄 😰 🧐 shitty                | 2023/12/26<br>10:59:26 |

③参加者の情報が表示されます。申請時のメッセージも 確認できます。 参加者を承認する場合は「承認」をクリック、否認 する場合は「否認」をクリックします。

④承認画面で「承認」をクリックすると参加 申請の承認を完了します。

|                            |                                                                          | くお願いします。                                                                                                    |
|----------------------------|--------------------------------------------------------------------------|----------------------------------------------------------------------------------------------------|
| रूक्त<br>😑 shitty          | <b>×</b> yt-3                                                            | 参加承認<br>イベントへの参加を承認します。<br>よろしいですか?                                                                                                    |
| 参加応募メッセージ<br>近所ですのでよろしくお隠  | <u>煎いします。</u>                                                            | キャンセル <b>学校</b><br>問題をのに                                                                                                    |
| 居住地 プロフィール オーナー活動 サポート中の活動 | 受知県<br>活動がありません。<br>INDE CE<br>NET  ECE  ECE  ECE  ECE  ECE  ECE  ECE  E | ③参加否認で「否認」をクリックすると参加申請を否認します。 西認の際は、否認理由を入力する必要があります。 さつの文字以内: 「何二日の「「「「「「」」」」」」」 「「」」」」」」 「「」」」」」」 「」」」」」 「」」」」」」 「」」」」」」 「」」」」」」 「」」」」」 「」」」」」」 「」」」」」 「」」」」」 「」」」」」 「」」」」」 「」」」」」 「」」」」 「」」」」 「」」」」 「」」」」 「」」」」 「」」」」 「」」」」 「」」」」 「」」」」 「」」」」 「」」」」 「」」」」 「」」」」 「」」」」 「」」」」 「」」」」 「」」」 「」」」 「」」」 「」」」 「」」」 「」」」 「」」」 「」」」 「」」」 「」」」 「」」」 「」」」 「」」」 「」」」 「」」」 「」」」 「」」」 「」」」 「」」」 「」」」 「」」」 「」」」 「」」」 「」」」 「」」」 「」」」 「」」」 「」」」 「」」」 「」」」 「」」」 「」」」 「」」」 「」」」 「」」」 「」」」 「」」」 「」」」 「」」」 「」」」 「」」」 「」」 「」」」 「」」」 「」」」 「」」」 「」」」 「」」」 「」」」 「」」」 「」」 「」」 「」」」 「」」」 「」」」 「」」 「」」 「」」 「」」 「」」 「」」 「」」 「」」 「」」 「」」 「」」 「」」 「」」 「」」 「」」 「」」 「」」 「」」 「」」 「」」 「」」 「」」 「」」 「」」 「」」 「」」 「」」 「」」 「」」 「」」 「」」 「」」 「」」 「」」 「」」 「」」 「」」 「」」 「」」 「」」 「」」 「」」 「」」 「」」 「」」 「」」 「」」 「」」 「」」 「」」 「」」 「」」 「」」 「」」 「」」 「」」 「」」 「」」 「」」 「」」 「」」 「」」 「」」 「」」 「」」 「」」 「」」 「」」 「」」 「」」 「」」 」 」」 」 」」 」 」 」 」 」 」 」 </th |
|                            |                                                                          |                                                                                                    |

### イベントの参加申請状態

⑥参加申請の状態が参加者の横に表示されます。

| 承認済み   | 公開中                     |                        |
|--------|-------------------------|------------------------|
| 近所の道   | 臨、公園をきれいにします            | 後 非公開にする               |
| 基本情    | 報 参加者 1 イベント報告          |                        |
| 参加者一   | -覧 1人(応募人数1人)           | ◎ 参加者へ一括メッセージ          |
| 参加応募   | ¥ すべて ◆                 |                        |
|        |                         |                        |
| 0件選択中( | 参加承担                    |                        |
|        | 状態 参加者名                 | 申請日時                   |
|        | 参加確定 🤐 shitty           | 2023/12/26<br>10:59:26 |
|        | 参加応募 ( tamun            | 2023/12/26<br>15:28:45 |
|        |                         |                        |
|        | 参加応募                    |                        |
|        | 参加者から参加申請があり、承認待ちの状態です。 | •                      |
|        | 参加確定                    |                        |
|        | 参加者の参加申請が承認された状態です。     |                        |

・以上でイベント参加のサポーター承認・否認は完了です。

## ログイン・マイページの表示・ログアウト

### ログイン・マイページの表示

#### ●ログインしていない方

### サイトトップ右上「ログイン」からログインします。

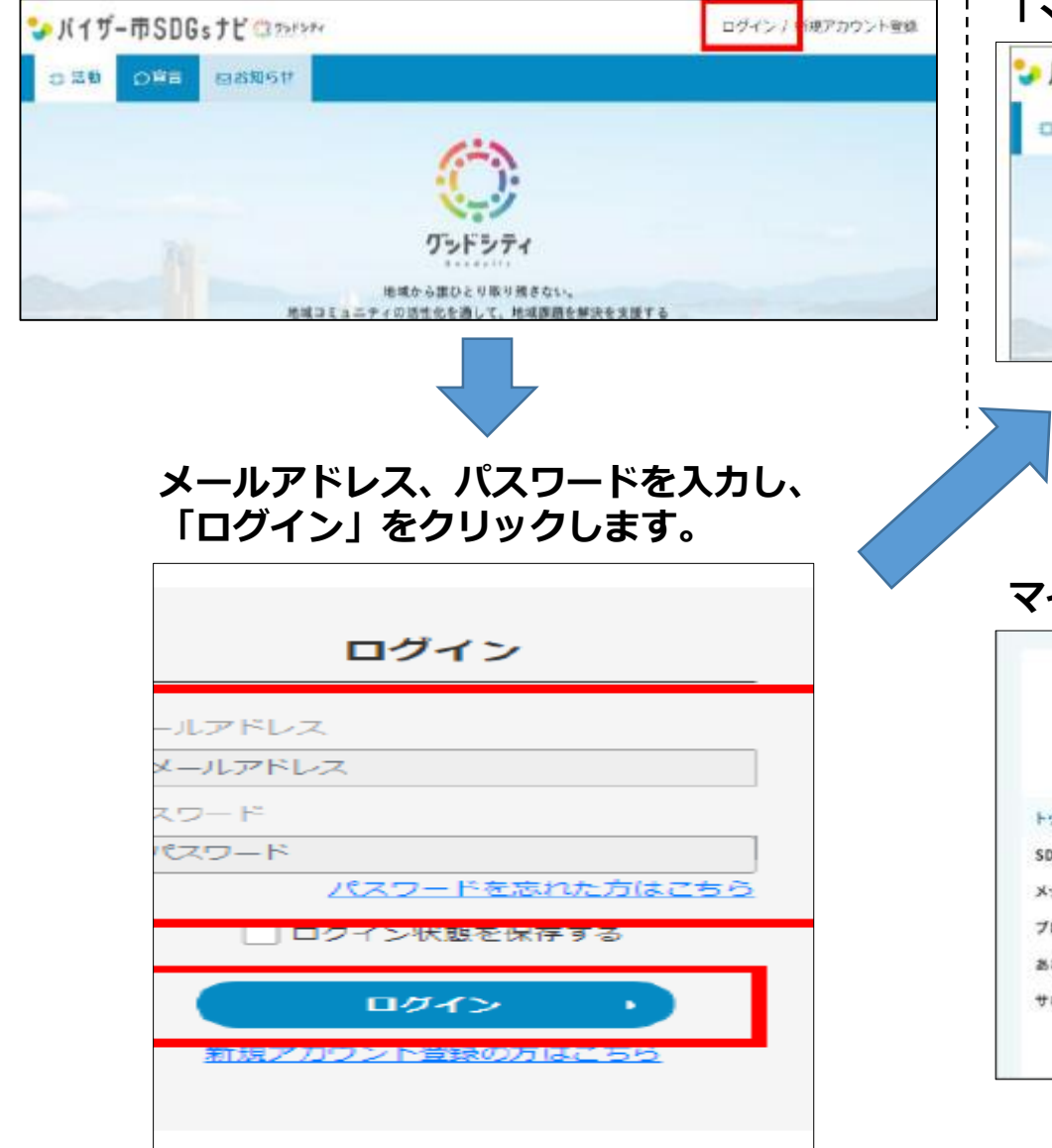

#### ●ログイン済の方

#### 画面右上に表示された登録者名をクリックし、 「マイページ」をクリックします。

| バイザー市SD                                                                  | )Gsナビ 🙄 ?>ド>**                                   | 🧒 Machi 💙  |
|--------------------------------------------------------------------------|--------------------------------------------------|------------|
| 0 活動 () 印度日                                                              | I ⊠お知らせ                                          | 714-9      |
|                                                                          |                                                  | アカウント情報    |
|                                                                          | (T)                                              | 取植リスト      |
|                                                                          | ×+2                                              | 操作マニュアル    |
|                                                                          | グシドシティ                                           | ログアウト      |
|                                                                          | 絶域から課ひとり取り残さない。<br>地域コミュニティの活性化を通して、地域課題を解決を支援する |            |
|                                                                          |                                                  |            |
| ィページ                                                                     | が表示されます。<br>****                                 |            |
| イページ                                                                     | が表示されます。<br>************************************ |            |
| イページ<br>www.machi                                                        | が表示されます。                                         |            |
| イページ<br>wachi                                                            | が表示されます。                                         |            |
| イページ<br>ですべ<br>machi<br>つの5支ま<br>(ッサージ                                   | が表示されます。                                         |            |
| <b>イページ</b><br>machi                                                     | が表示されます。                                         |            |
| イページ<br>machi                                                            | が表示されます。                                         | ×          |
| マイページ<br>machi<br>・ップ<br>・のGS東京<br>ペッセージ<br>パロフィール<br>&&たの沃動<br>ナポート中の活動 | が表示されます。                                         | K<br>RLL23 |

### ログアウト

### 画面右上の登録者名をクリックし、「ログアウト」をクリックします。

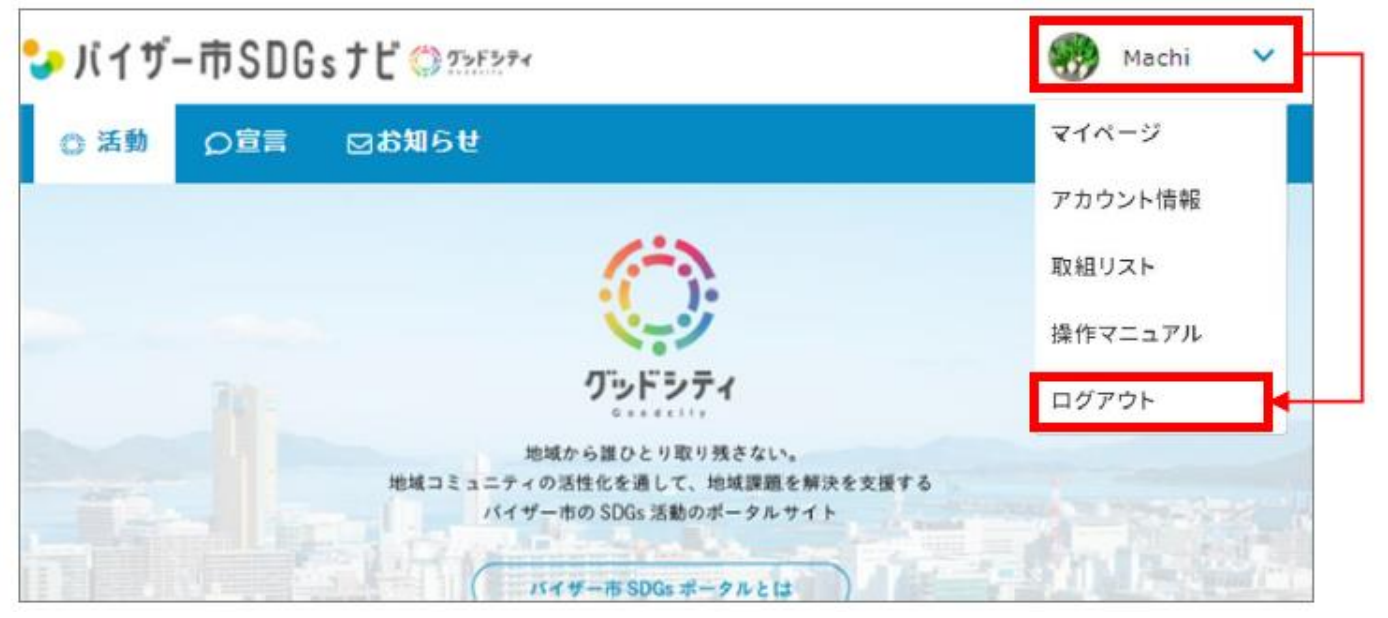

#### 画面右上の表示が登録者名から「ログイン/新規アカウント登録」に変わればログアウト完了です。

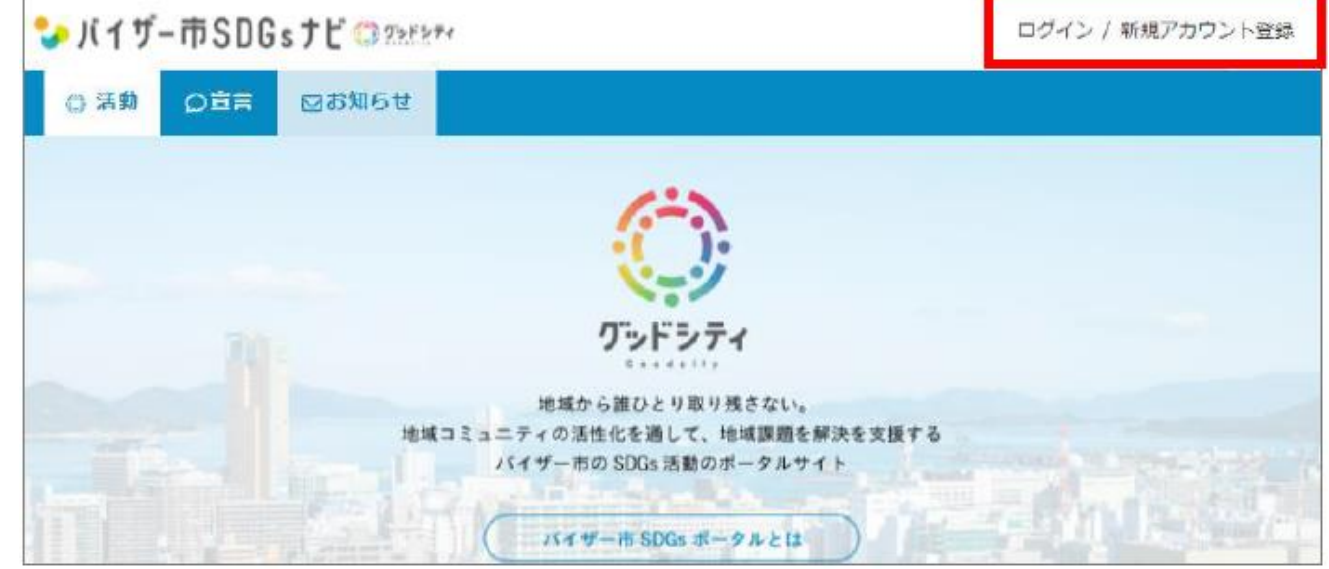